# ETV操作说明书 ETV OPERATION MANUAL

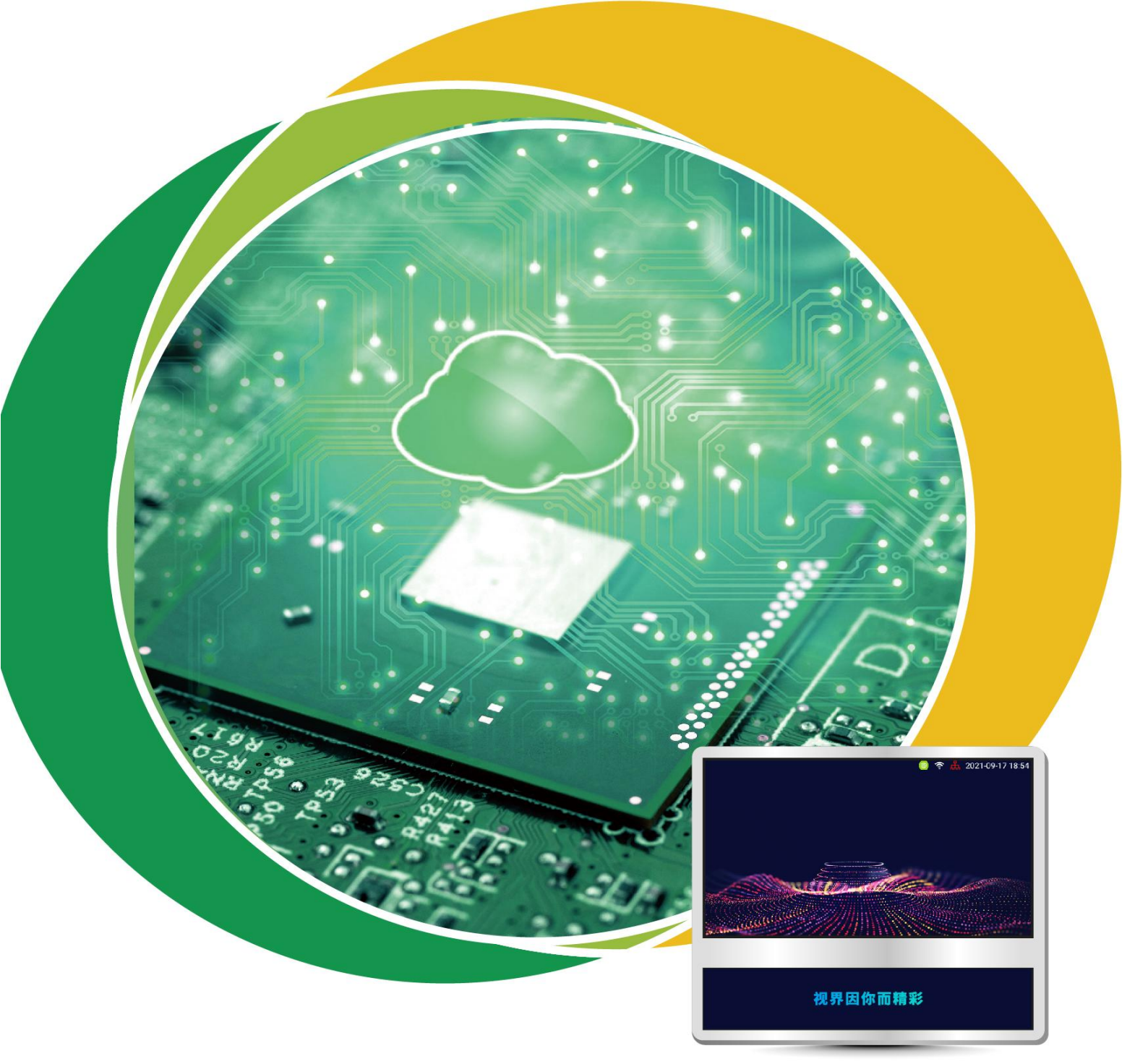

智能信息发布系统 etv.ids.esoncloud.com

| 修订记录 |     |            |    |      |    |  |  |  |  |
|------|-----|------------|----|------|----|--|--|--|--|
| 版次   | 起草  | 起草时间       | 审核 | 发行日期 | 摘要 |  |  |  |  |
| V2.0 | 曾娟莉 | 2024.05.16 |    |      |    |  |  |  |  |
|      |     |            |    |      |    |  |  |  |  |

目录

| 第- | 一章            | 下载并  | 登录        | ETV     | Ap  | р.  | • • •   | ••• | ••• | ••    | •••   | ••  | •••   | ••  | ••• | ••• | ••  | ••  | •••   | 4  |
|----|---------------|------|-----------|---------|-----|-----|---------|-----|-----|-------|-------|-----|-------|-----|-----|-----|-----|-----|-------|----|
|    | 1.1           | 下载并  | 登录        | ETV     | Ap  | р.  |         | ••• | ••• | ••    | •••   | ••  | •••   | ••  | ••• | ••  | ••  | ••  | •••   | 4  |
|    | 1.2           | 重置密  | 码         | • • • • | ••• | ••• | •••     | ••• | ••  | •••   | ••    | ••• | ••    | ••• | ••  | ••  | ••• | ••• | ••    | 5  |
| 第二 | 二章:           | 终端.  |           | •••     | ••• | ••• | •••     | ••• | ••• | •••   | ••    | ••• | ••    | ••• | ••• | ••  | ••  | ••• | ••    | 6  |
|    | 2 <b>.</b> 1  | 连接、  | 查看        | 终端      | 设行  | 备.  | •••     | ••• | ••  | •••   | • • • | ••• | ••    | ••• | ••  | ••  | ••• | ••• | ••    | 6  |
|    | 2.2           | 列表.  |           | •••     | ••• | ••• | • • • • |     | ••• | ••    | • • • | ••  | • • • | ••  | ••• | ••  | ••  | ••  | •••   | 6  |
|    | <b>2.</b> 3 ; | 删除终  | 端设        | 备、      | 设征  | 备分  | ≀组      | ••• | ••  | •••   | •••   |     | ••    | ••• | ••  | ••  | ••• | ••• | ••    | 7  |
|    | 2.4           | 终端.  | • • • • • | •••     | ••• | ••• |         | ••• | ••• | ••    | •••   | ••  | •••   | ••  | ••• | ••  | ••  | ••  | •••   | 8  |
| 第三 | 三章            | 节目.  |           | •••     | ••• | ••• | •••     | ••• | ••• | •••   | ••    | ••• | ••    | ••• | ••  | ••  | ••  | ••• | •     | 10 |
|    | 3.1           | 节目−⁼ | 节目.       | • • • • | ••  | ••• | •••     | ••• | ••• | • • • | ••    |     | ••    | ••• | ••  | ••  | ••  | ••• | • .   | 10 |
|    | 3.2           | 节目一  | 进度.       | •••     | ••• | ••• |         |     | ••• | ••    | • • • | ••  | •••   | ••  | ••• | ••• | ••  | ••  | • • · | 14 |
| 第四 | 口章            | 我的.  |           | • • • • |     | ••• |         | ••• | ••• | •••   | ••    | ••• | ••    | ••• | ••• | ••  | ••  |     | •     | 15 |

# 第一章 下载并登录 ETV App

此模块主要包括 ETV App 下载、云服务器、局域网服务器登录功能详细步骤介绍 (PS: app 只会同步设备、素材信息,不会同步任务、节目信息)。.

#### 1.1 下载并登录 ETV App

打开终端 ETV 应用, 鼠标在界面右击, 在弹出的窗口使用安卓手机扫描并下载(手机 apk 下载)二维码即可(如图 1-1 所示)。

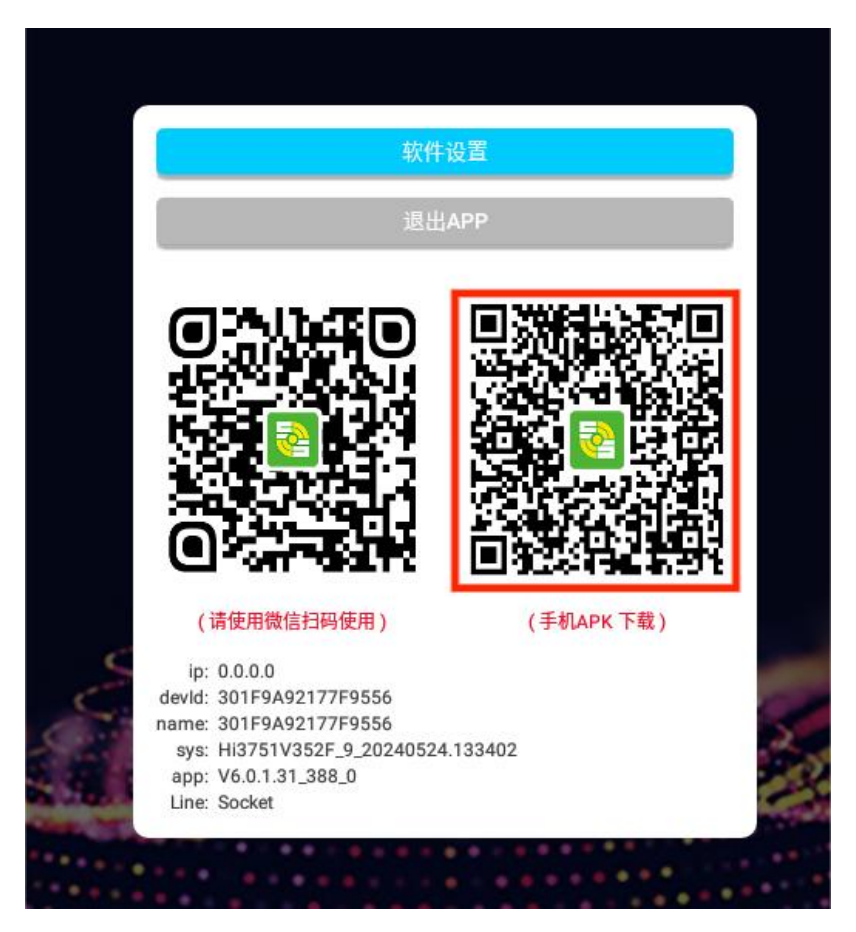

图 1-1

安装成功后,打开 App 进入登录界面,默认服务器地址为云服务器地址(如需使 用局域网登录,首先需确认局域网服务器能够正常的访问,再把地址修改为自己的局域 网地址,如 http://192.168.8.126:8899,其余操作步骤与云服务器一致),输入云服 务器的用户名、密码并点击登录按钮即可,如未拥有云服务器的用户名,联系相关的业 务人员进行开通并进行登录,如图 1-2 所示;登录成功后,默认界面为终端界面,此界 面显示本账号下所有设备(如 1-3 图所示)。

#### 第4页共16页

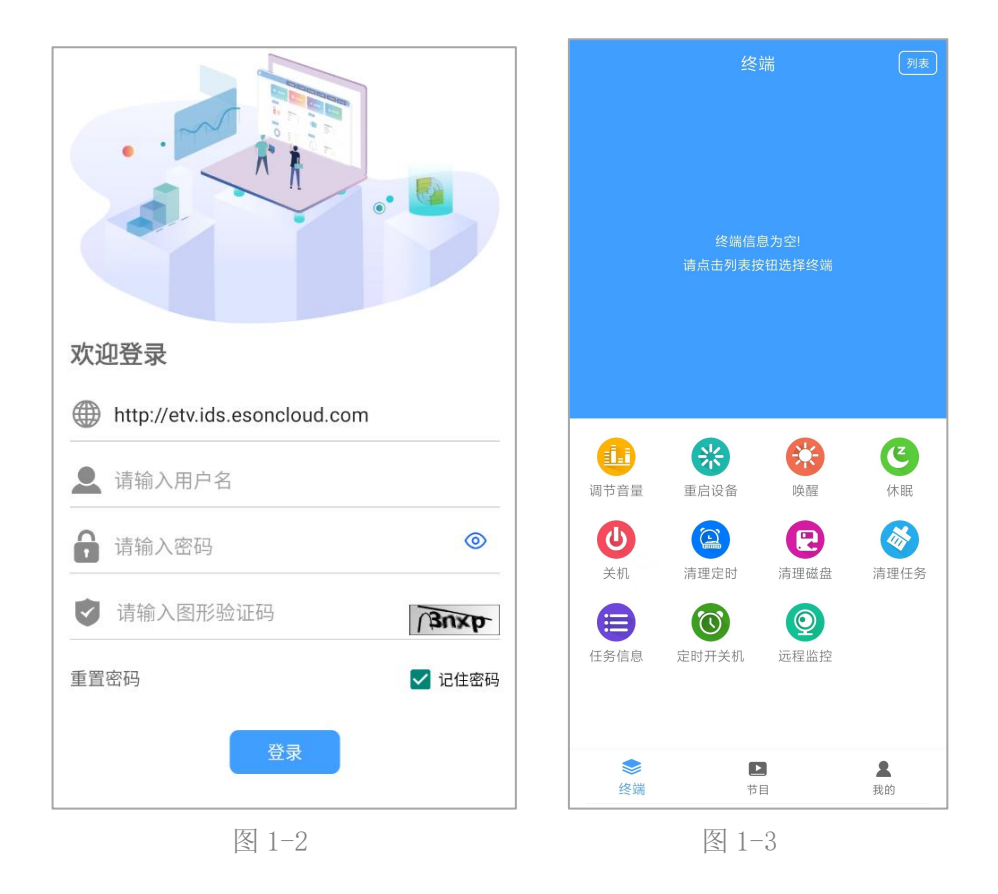

#### 1.2 重置密码

在登录界面输入账号再点击重置密码按钮,输入符合条件的新密码格式并点击确认 按钮,选择相应的短信、邮箱进行验证即可。

| 请输入新密码   |      |
|----------|------|
| 请再次输入密码  |      |
| 请输入图形验证码 | dega |

图 1-4

第5页共16页

## 第二章 终端

此模块主要包括设备连接、查看在线设备、设备的删除、终端信息、终端操作、任 务信息、定时开关机操作,具体操作如以下功能详细介绍。

#### 2.1 连接、查看终端设备

登录成功后,如终端界面没有显示设备,需要打开终端的 ETV 软件,鼠标右击界面点击"软件设置"按钮,选择"网络下发"并点击下一步,服务器地址输入云服务器后台地址(http://etv.ids.esoncloud.com)、用户名、连接类型选择"在线服务器"即可(局域网登录时,控制端口需改为自己的服务器地址端口并连接类型选择"自建服务器", 其余操作步骤与云服务器操作一致),并点击连接按钮,如下图所示。

| 网络:已连接                     | 服务器:已连接         | 账号:13555555555 |
|----------------------------|-----------------|----------------|
| 服务器地址 etv.ids.eson         | cloud.com       |                |
| 控制端口 8899 -                | ─── 局域网连接才      | 需要填            |
| 用户名 1355555555<br>(如果是分配账号 | 5<br>请写服务器登录账号) |                |
| <b>全</b> 连接类型              | Sc              | ocket-在线服务器 设置 |
|                            | 连接              |                |
|                            |                 |                |

图 2-1

#### 2.2 列表

设备连接成功后,点击手机 APP 的终端界面右上角列表按钮可以查看已连接的设备,蓝色即代表设备在线状态,灰色即代表离线状态,终端分组名称同步后台服务器终端分组,ETV App 只能查看分组,如需新增终端分组,需前往后台服务器新增。

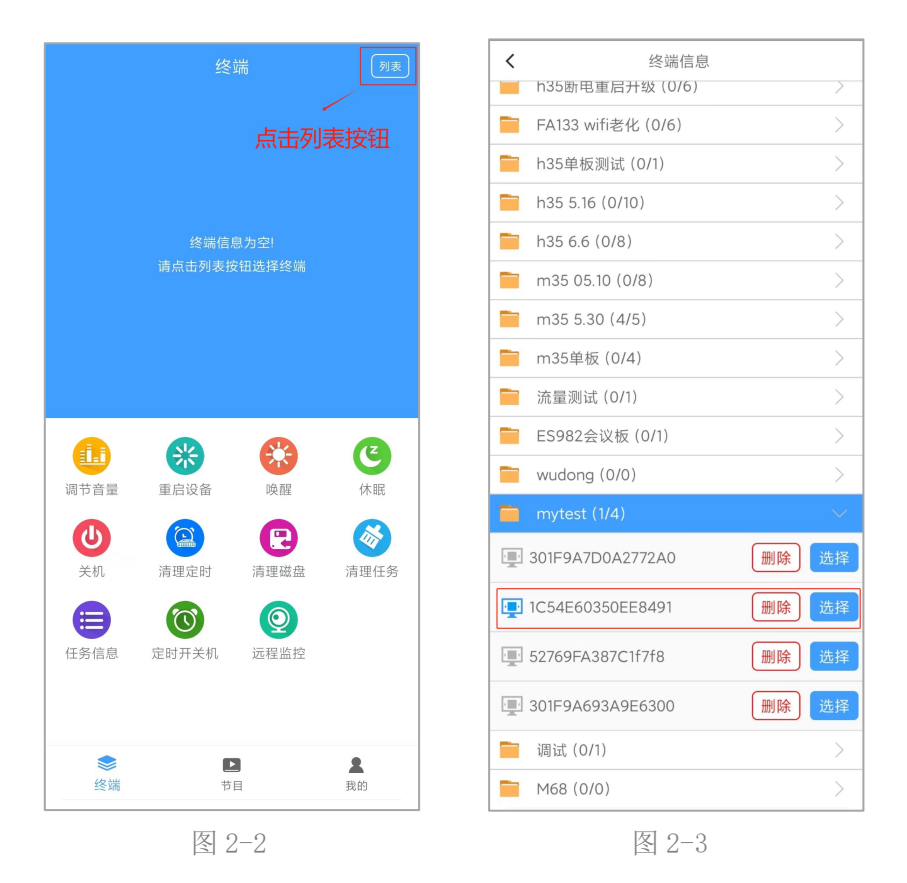

## 2.3 删除终端设备、设备分组

此功能主要是对设备进行删除操作,点击删除按钮(如图 2-4 所示),在弹出的确 认删除设备提示框点击确定按钮,即成功删除当前设备;点击取消按钮,则不会删除此 设备(PS:如不小心误删了设备,只需要把误删的设备重新连接此账号即可)。

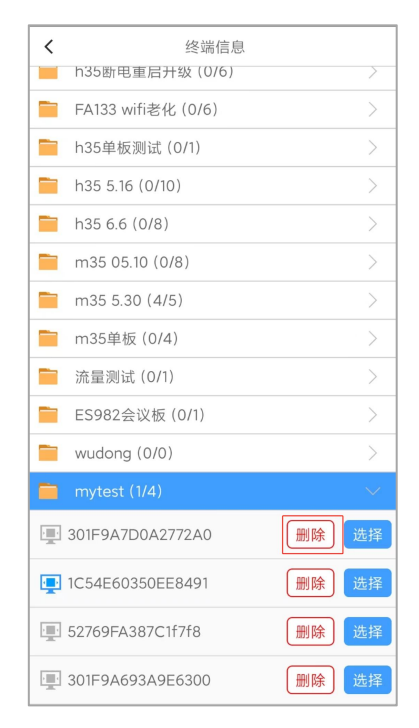

图 2-4

第7页共16页

长按设备分组名称会弹出确认删除提示框,点击确定按钮即可删除设备分组,只支 持空分组删除,如分组名称下存在设备即不会被删除(如图 2-5 所示)。

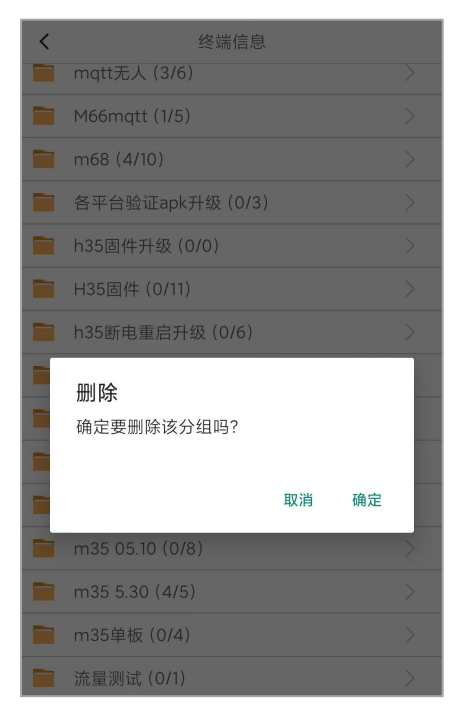

图 2-5

#### 2.4 终端

点击右上角列表选择设备,跳转到终端模块下,上方蓝色区域主要显示设备的设备 名称、设备内存、设备编号等基础信息,点击编辑按钮即可对设备名称进行重命名。

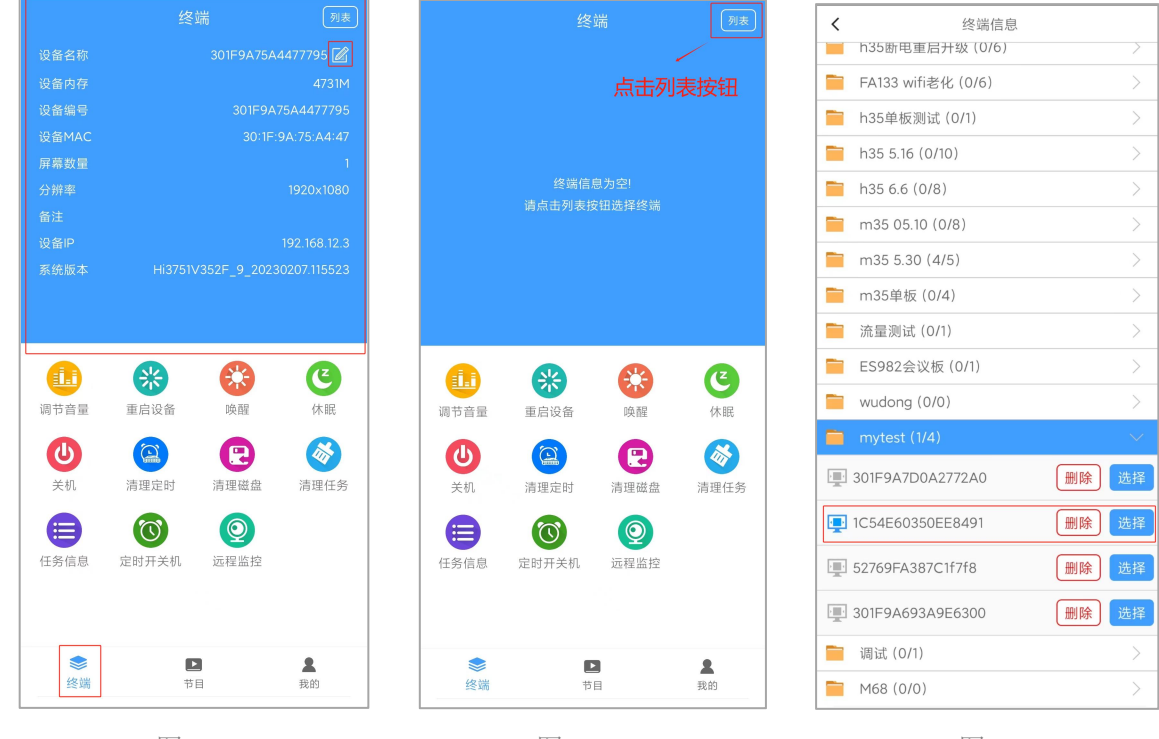

图 2-6

图 2-7 第 8 页 共 16 页

图 2-8

下方白色区域按钮可对终端进行操作(如图 2-9),主要对设备进行调节音量、重 启设备、唤醒、休眠、关机、清理定时、清理磁盘、清理任务、远程监控指令操作,还 可查看设备任务信息、设置定时开关机,点击调节音量按钮,设备能够同步所设置的音 量(其它指令均与调节音量操作步骤一致)。

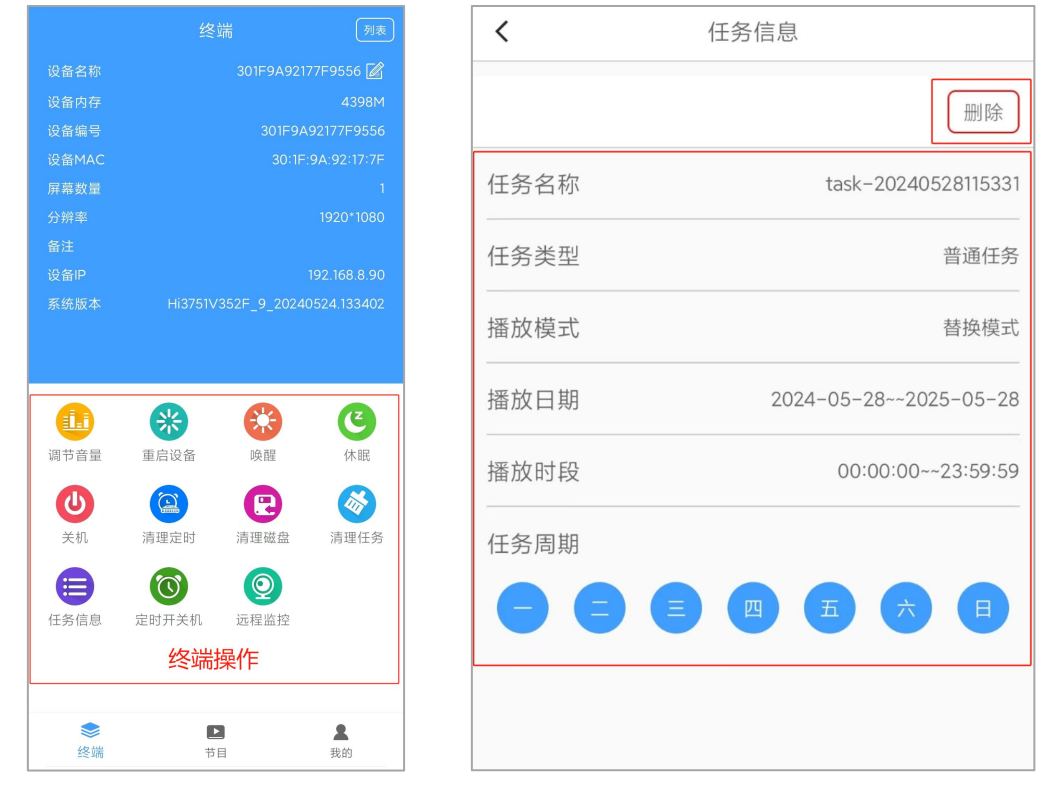

图 2-9

图 2-10

**任务信息**:选择终端设备后,点击任务信息,可查看某个终端当前绑定的任务信息, 点击右上方的删除按钮后,终端的任务也会同步删除(如图 2-10 所示)。

**定时开关机:**点击右上角列表——选择设备——点击定时开关机,可显示设备当前 定时开关机任务,点击右上角 "+"按钮,可进行添加定时开关机数据,选择所需的开 关机时间、播放周期点击保存按钮即可;点击删除按钮即可删除此组定时开关机数据。

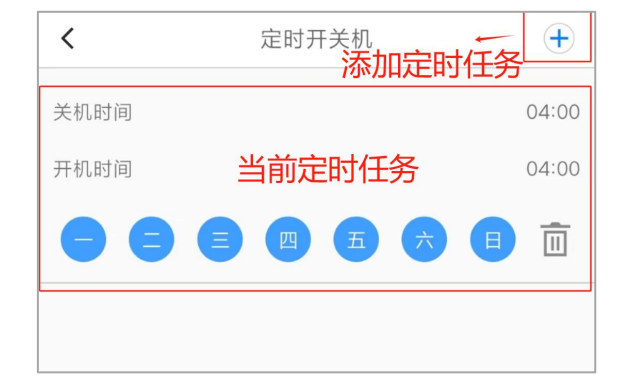

图 2-11

第9页共16页

## 第三章 节目

#### 3.1节目-节目

此模块主要包括新建任务、刷新页面、清空功能操作,具体操作如以下功能详细介绍。

#### 3.1.1 刷新节目界面

点击刷新按钮(如图 3-1 所示),即可刷新节目界面的数据;长按任务名称会弹出确认删除提示框,点击确认按钮即可删除任务(如图 3-2 所示)。

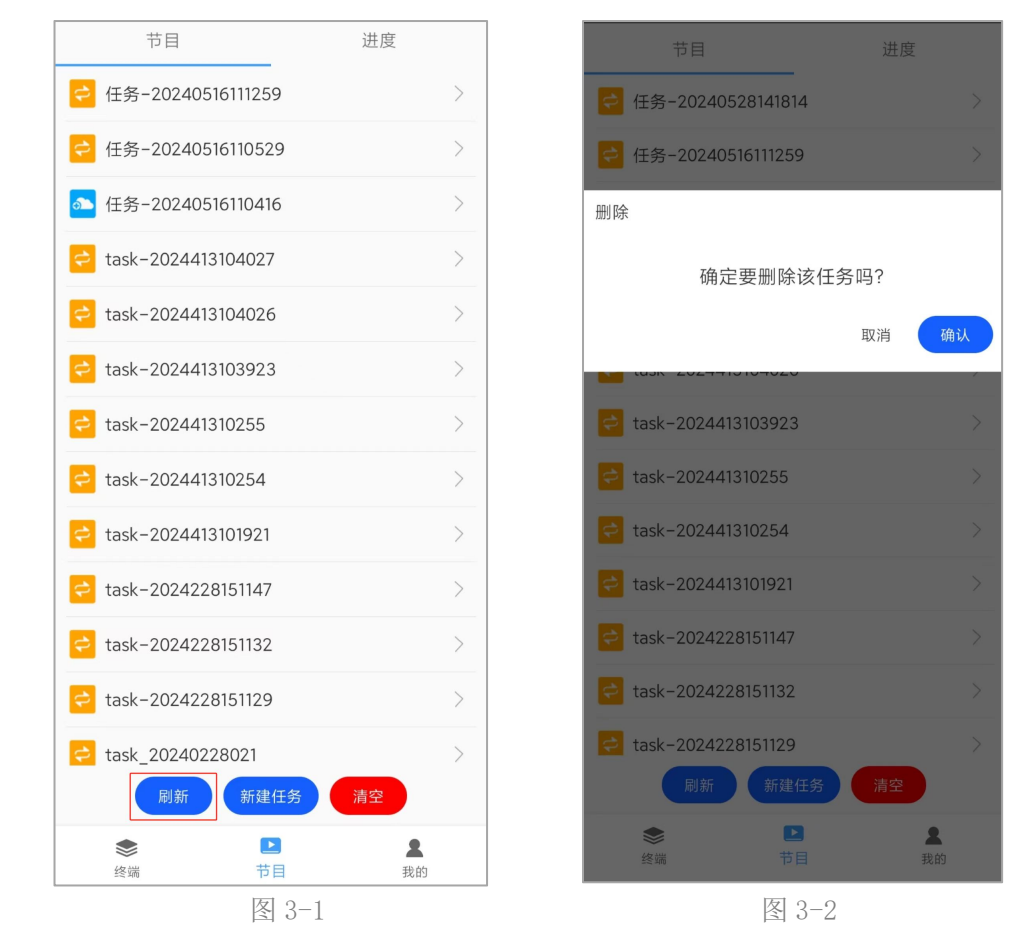

#### 3.1.2 新建任务

(1) 新建任务

点击新建任务按钮,输入任务名称、选择显示类型(比例、4K)、屏幕方向(竖屏、 横屏),(如图 3-3 所示),点击确定按钮即可创建,创建成功后,画布界面(如图 3-4 所示)。

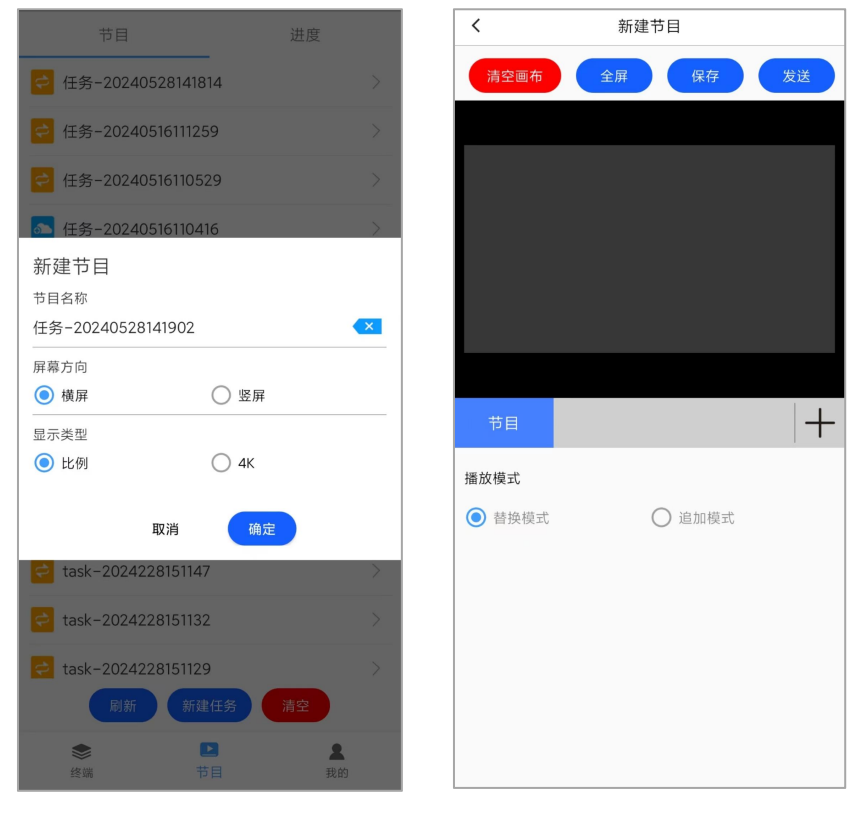

图 3-3

图 3-4

(2) 添加控件

如图 3-5、3-6 所示,点击"+"按钮,可添加控件,存在图片、视频、流媒体、网页、字幕、HDMI-IN、背景共七个控件,点击控件右上角的"-"按钮可删除对应控件(如图 3-7),或者点击清空画布按钮,删除画布中所有控件及素材。

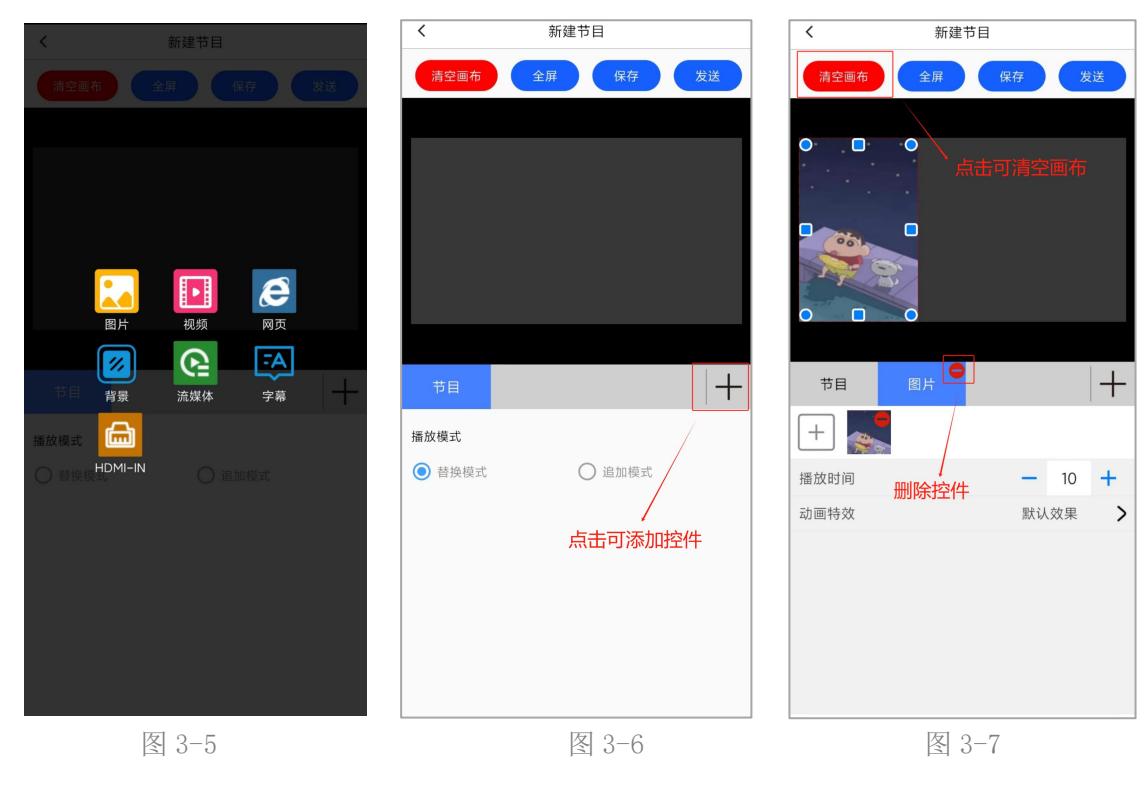

第 11 页 共 16 页

#### (3) 添加素材

选择相应的控件,点击下方"+"号按钮,可进行添加素材,可选择手机中的素材 (选中的素材会上传到素材库中),也可点击右下角素材库,选择素材库中的素材(如 图 3-8、3-9),点击素材右上角的"-"按钮,可删除素材(如图 3-10)。

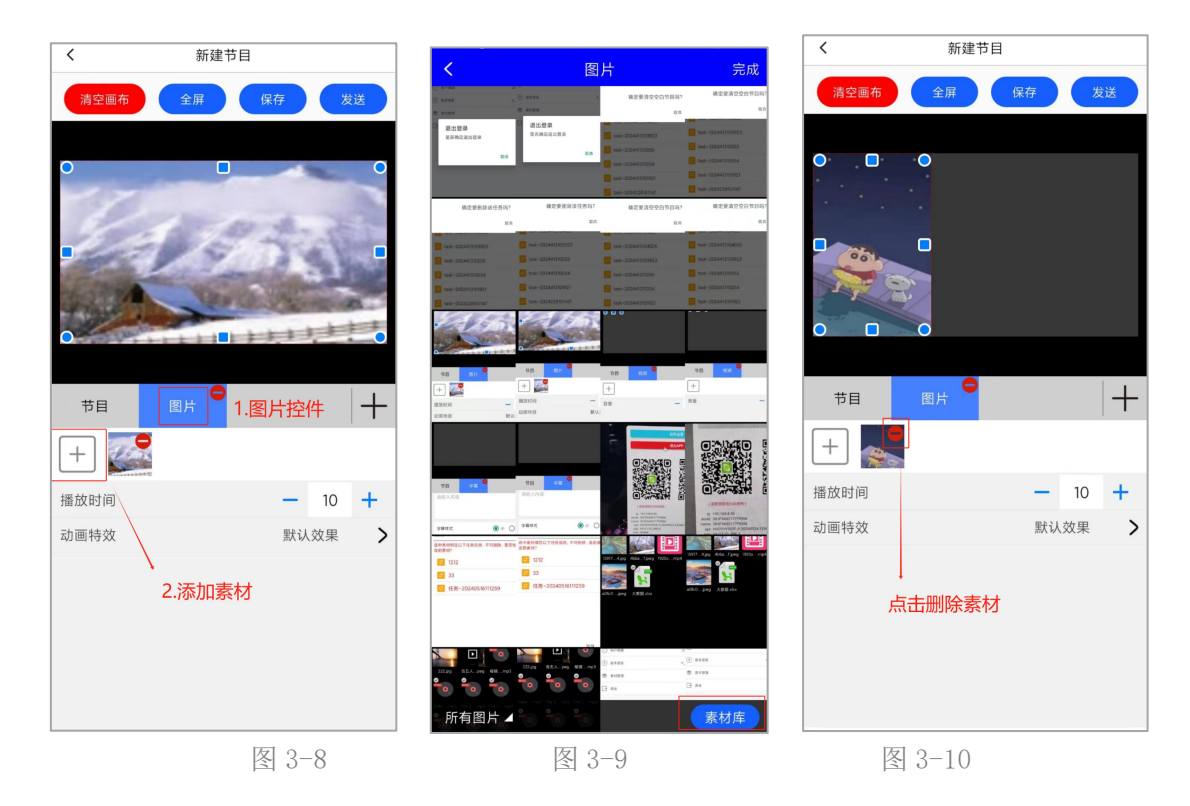

图片、视频、字幕控件可设置素材播放效果(如下图)。

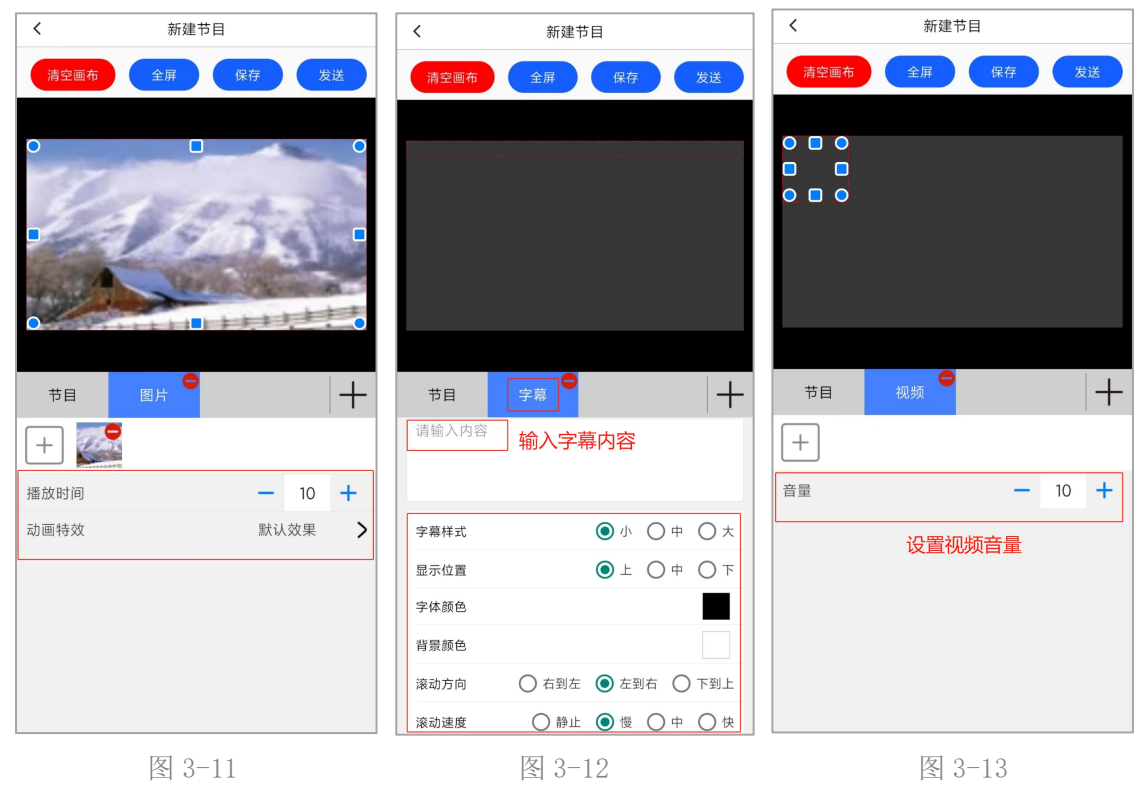

第 12 页 共 16 页

选中控件,点击上方全屏按钮,该控件会占满整个画布。

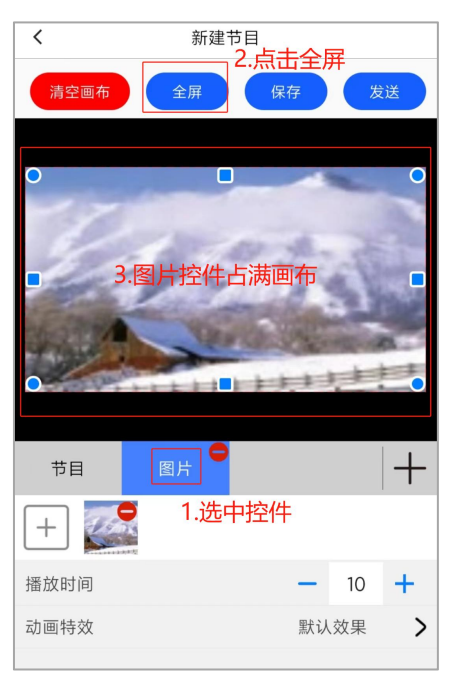

图 3-14

(4) 发送任务

点击节目,选择播放模式(**替换模式:**选择该模式下发会替换设备当前播放的节目; 追加模式:选择该模式则在设备当前播放的节目播完后进行追加播放),点击发送按钮; 如图 3-15 所示。

在弹出的设备列表界面选择相应的设备,点击确定按钮发送任务(如图 3-16 所示); 任务发送成功后,会跳转到进度界面,可查看此节目下发的进度(如图 3-17 所示)。

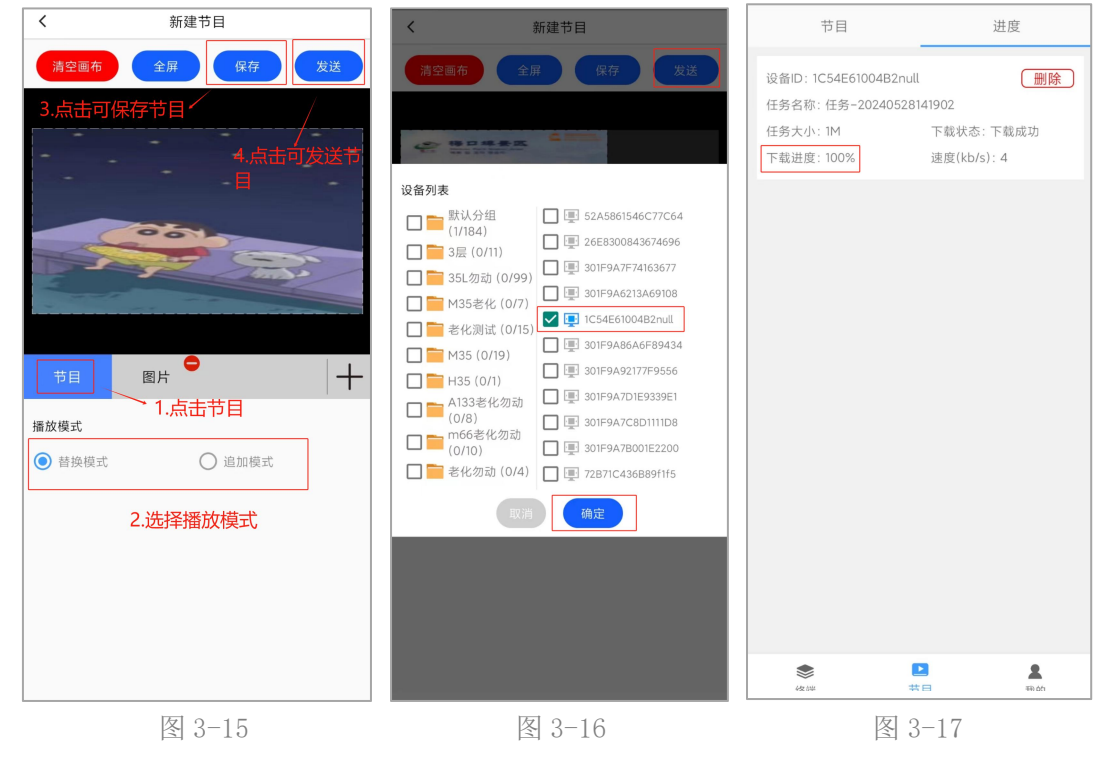

第 13 页 共 16 页

## 3.1.3 清空空白节目

点击清空按钮,弹出确认窗口,点击确定按钮,此时只会清空空白画布的节目,不 会影响其它存在插件(如图 3-18 所示)。

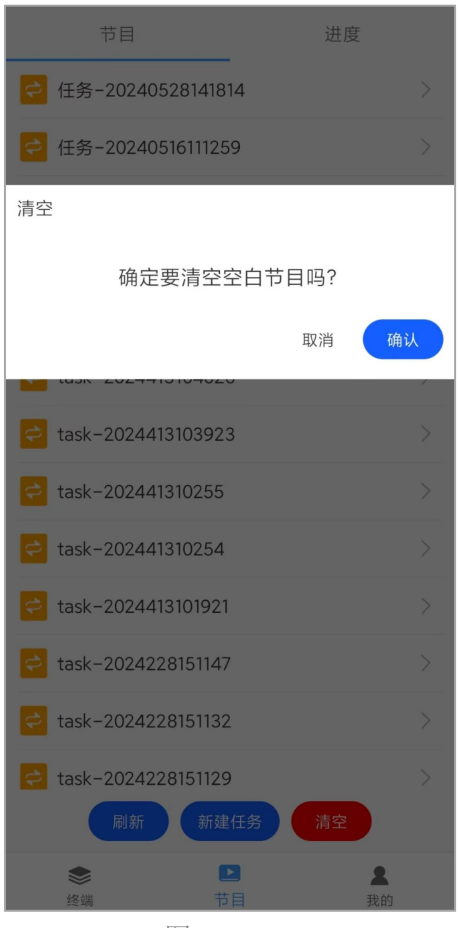

图 3-18

#### 3.2 节目-进度

进度界面可查看此任务的下载状态、下载进度、任务大小、速度等信息,点击右上 方的删除按钮,即可删除任务下载进度(如图 3-19 所示)。

| 节目                          | 进度          |
|-----------------------------|-------------|
| 。<br>设备ID: 1C54E61004B2null | (删除)        |
| 任务名称: 1234411               |             |
| 任务大小:4M                     | 下载状态:下载中    |
| 下载进度: 13%                   | 速度(kb/s): 8 |
|                             |             |
|                             |             |

图 3-19 第 14 页 共 16 页

## 第四章 我的

此模块主要包括**账户期限、版本更新、素材管理、退出**基本功能(如图 4-1 所示)。

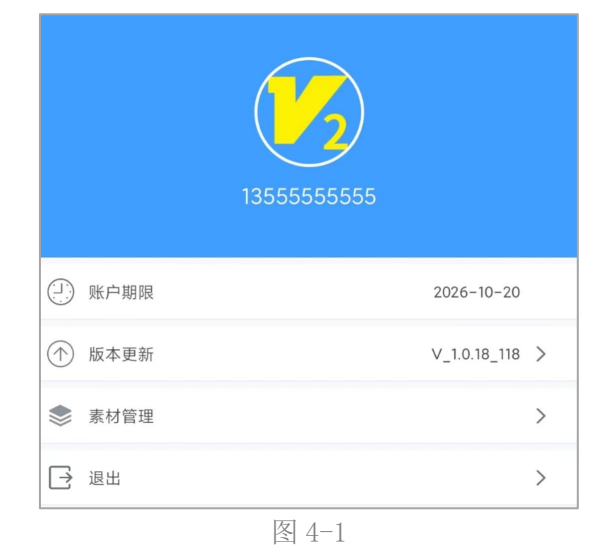

▶ 用户期限:显示用户有效期,过期则无法成功登录;

▶ 版本更新:显示当前 APK 版本,点击可将 APK 更新为最新版本;

素材管理:点击菜单栏的"素材管理"按钮,即可获得所有分组的素材信息,可选择素材分组,上传、删除素材。点击界面中的"+"按钮可上传手机素材。

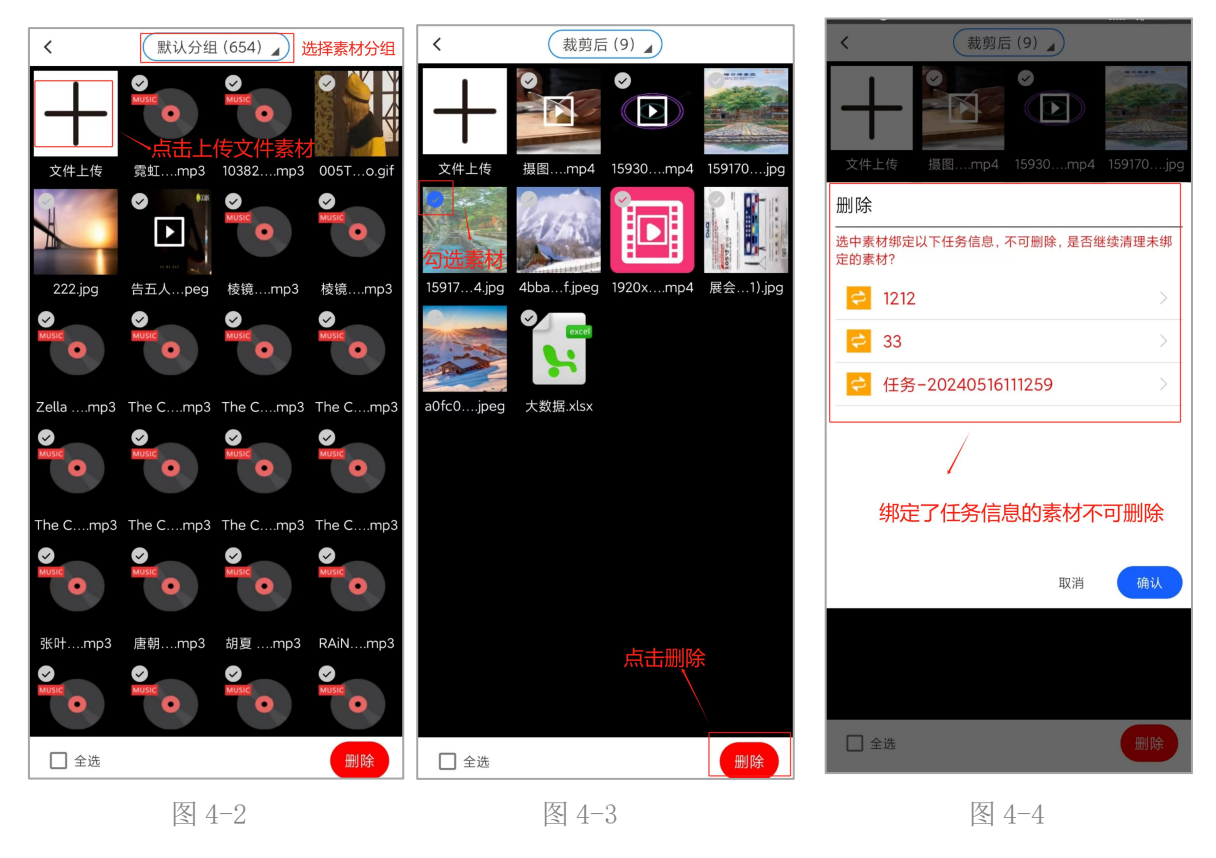

第 15 页 共 16 页

勾选素材,点击删除按钮可立刻删除未绑定任务信息的素材,若素材已绑定任务信息则弹出窗口,显示当前素材绑定的任务.。

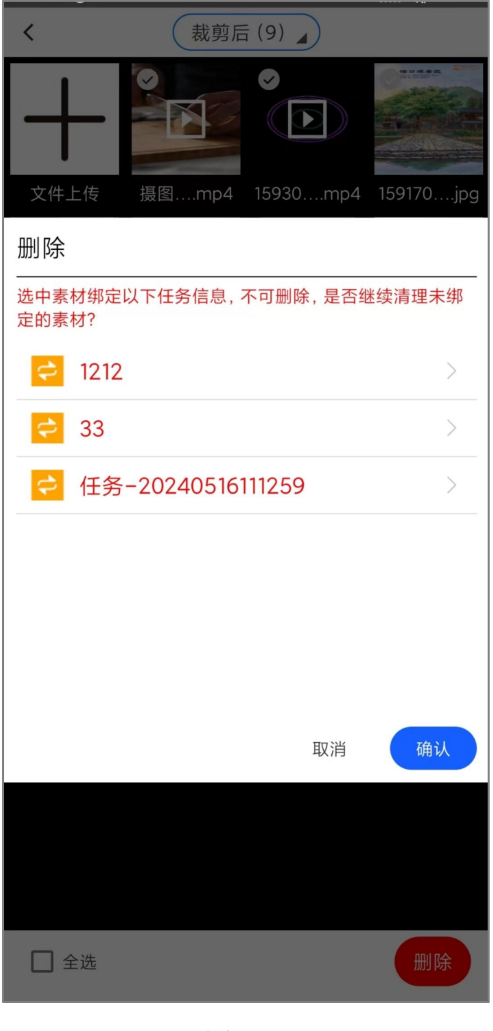

图 4-5

▶ 退出:点击退出,弹出确认窗口,点击确定即可退出登录(如图 4-6)。

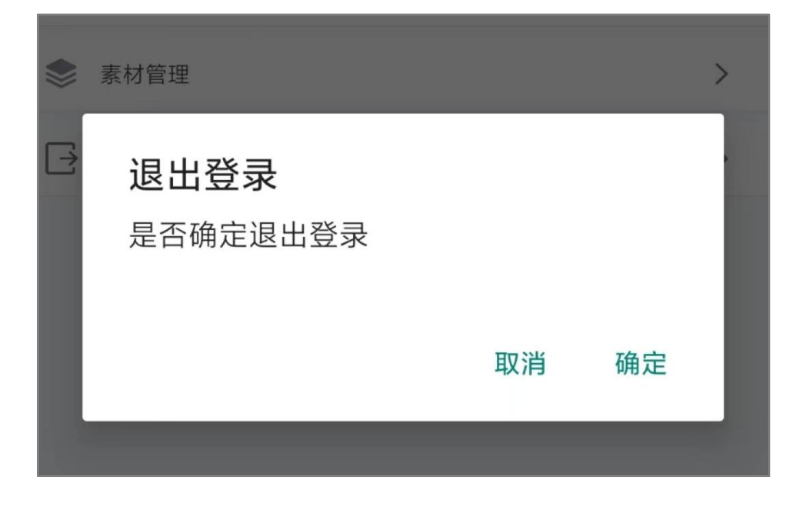

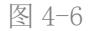

第 16 页 共 16 页